## Guida apertura ticket

L'apertura del sito per la richiesta di assistenza si può effettuare in almeno 2 modi:

1. Cliccando il "mappamondo" in alto a destra dalla pagina principale di

Wingesfar:

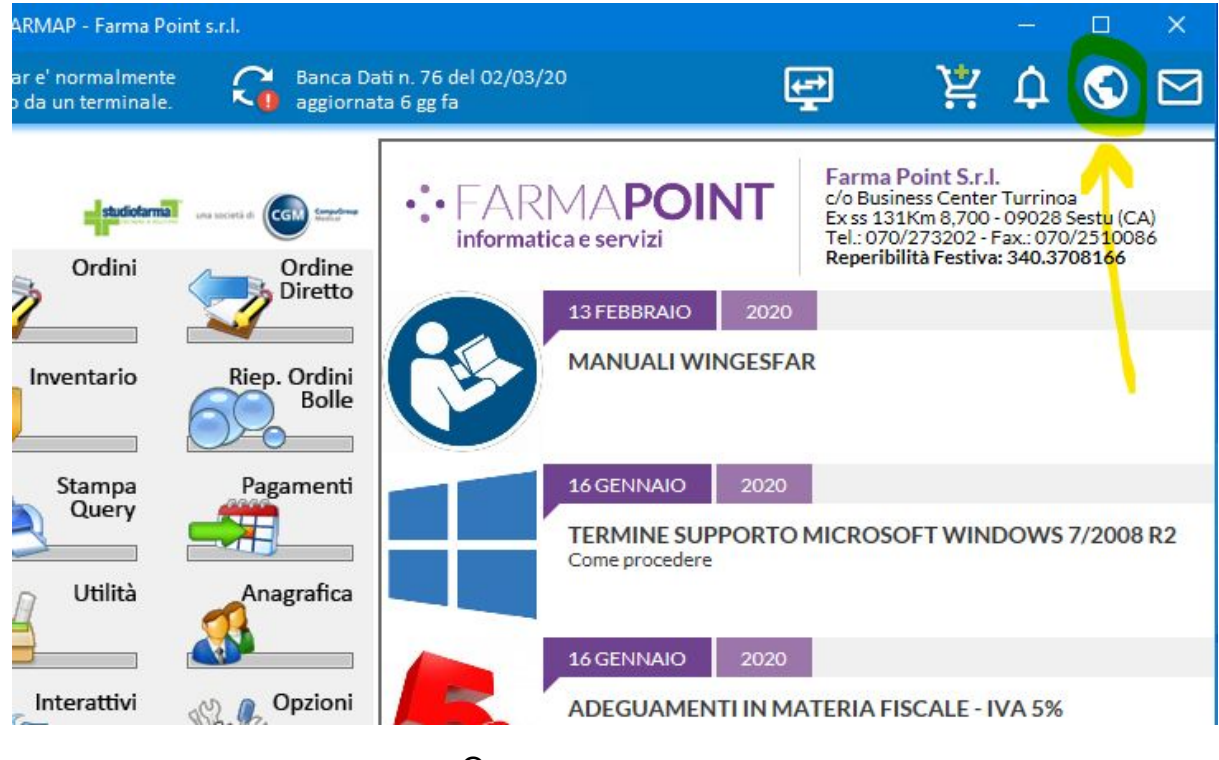

Oppure

2. Cliccando con il tasto destro del mouse sopra l'icona del programma *Farma Point Alerts*, collocata in basso

a destra nella barra delle applicazioni, e scegliendo Richiedi Assistenza:

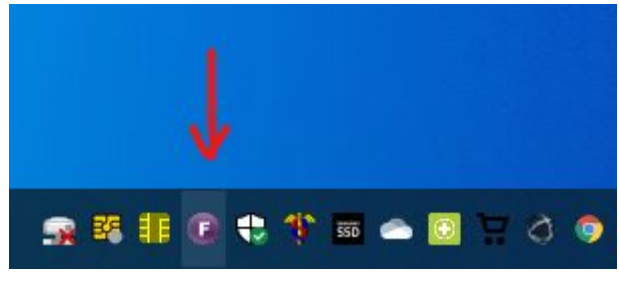

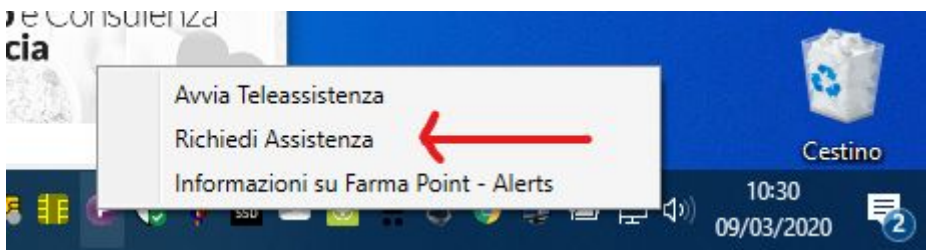

Una volta caricata la pagina procedere alla compilazione dei campi scegliendo la tipologia di richiesta:

## **RICHIEDI ASSISTENZA**

Apri un nuovo ticket

- Assistenza tecnica
- Richiesta consumabili
- Richiesta preventivo
- Richieste di segreteria

oggetto della richiesta (massimo 30 caratteri)

il tuo messaggio (massimo 1000 caratteri)

Priorità

Normale

Allega File (facoltativo max 4MB)

Scegli file Nessun file selezionato

## INVIA LA RICHIESTA

E' <u>importante</u> attendere qualche secondo per visionare l'esito di creazione della segnalazione:

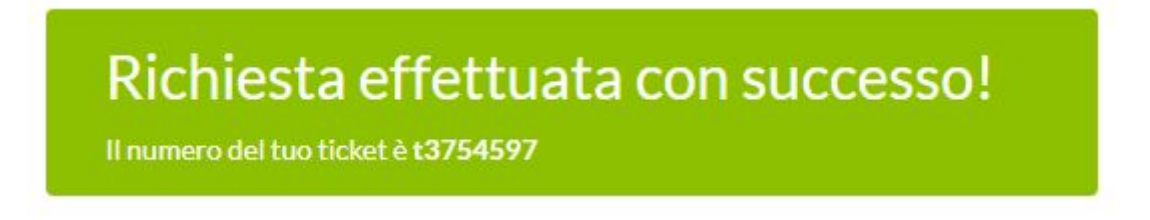